New in AcornPipe 8-722 - Consolidated Report in Excel

To use the new report, get into Fabrication Material Control and select the control numbers you are interested in. Then select Consolidated Report using MS Excel as shown. This report requires MS Excel.

| 🚯 Fa | abrication Status of Job 16115 - Full access     |  |  |  |  |  |  |  |  |  |  |  |
|------|--------------------------------------------------|--|--|--|--|--|--|--|--|--|--|--|
| File | Edit Column Tools Export Import NDE              |  |  |  |  |  |  |  |  |  |  |  |
|      | Print Status Report                              |  |  |  |  |  |  |  |  |  |  |  |
|      | Print Status Report using format                 |  |  |  |  |  |  |  |  |  |  |  |
|      | Write Status to XML                              |  |  |  |  |  |  |  |  |  |  |  |
|      | Barcode Sheets + -                               |  |  |  |  |  |  |  |  |  |  |  |
|      | Material Summary                                 |  |  |  |  |  |  |  |  |  |  |  |
|      | Material Search                                  |  |  |  |  |  |  |  |  |  |  |  |
|      | Cut Sheets                                       |  |  |  |  |  |  |  |  |  |  |  |
|      | Item Report                                      |  |  |  |  |  |  |  |  |  |  |  |
|      | Consolidated Report using MS Excel               |  |  |  |  |  |  |  |  |  |  |  |
|      | Labor Summary                                    |  |  |  |  |  |  |  |  |  |  |  |
|      | Labor Report - Welds only                        |  |  |  |  |  |  |  |  |  |  |  |
|      | Labor Report - Autolabor only                    |  |  |  |  |  |  |  |  |  |  |  |
|      | Labor Report - Extra labor only                  |  |  |  |  |  |  |  |  |  |  |  |
|      | Labor Report - Welds, Autolabor, and Extra labor |  |  |  |  |  |  |  |  |  |  |  |
|      | Weld Report                                      |  |  |  |  |  |  |  |  |  |  |  |

For the selected control numbers, AP first creates an Item Report, Weld Report, and Auto Labor/Extra Labor report. It then uses those reports along with MS Excel to create a new workbook with separate tabs for Status, Items, Welds, and AutoLabor.

The **Status** tab contains the same information as in the currently selected lines of the Status table. The first few columns are shown below.

|   | А            | В          | С       | D        | E                 | F    | G                    | Н    | I        |
|---|--------------|------------|---------|----------|-------------------|------|----------------------|------|----------|
| 1 | Job-CtrlNo   | RouteLevel | Job No. | Ctrl No. | Spool             | Rev. | Ref.Dwg              | RRev | Priority |
| 2 | 16115-000017 | 1          | 16115   | 000017   | 300-CWS-9193-5-02 | 0    | 300-CWS-9193 SHT 5/5 | 0    | 1        |
| 3 | 16115-000018 | 1          | 16115   | 000018   | 400-CWR-9102-1-01 | 0    | 400-CWR-9102 SHT 1/1 | 0    | 1        |
| 4 | 16115-000019 | 1          | 16115   | 000019   | 400-CWR-9102-1-02 | 0    | 400-CWR-9102 SHT 1/1 | 0    | 1        |

The **Items** tab contains much the same information as an item report but breaks out the end prep information into a separate column. The first few columns are shown below.

|   | А            | В          | С       | D           | E          | F                         | G                      | Н                 |
|---|--------------|------------|---------|-------------|------------|---------------------------|------------------------|-------------------|
| 1 | Job-CtrlNo   | RouteLevel | Job No. | Control No. | Item Label | ItemCode                  | Description            | Material          |
| 2 | 16115-000017 | 2          | 16115   | 000017      | Α          | PPP1700 G 000000 CZS.000  | 250 Std(9.27)          | A-106B            |
| 3 | 16115-000017 | 2          | 16115   | 000017      | В          | PPP1700 G 000000 CZS.000  | 250 Std(9.27)          | A-106B            |
| 4 | 16115-000017 | 2          | 16115   | 000017      | С          | PPP1700 G 000000 CZS.000  | 250 Std(9.27)          | A-106B            |
| 5 | 16115-000017 | 2          | 16115   | 000017      | D          | PPP1500 G 000000 CZS.000  | 150 Std(7.11)          | A-106B            |
| 6 | 16115-000017 | 2          | 16115   | 000017      | E          | BWF1317 GG 000000 EH~.000 | 100x 250 Sweepolet Std | A105              |
| 7 | 16115-000017 | 2          | 16115   | 000017      | F          | BWF1317 GG 000000 EH~.000 | 100x 250 Sweepolet Std | A105              |
| 8 | 16115-000017 | 2          | 16115   | 000017      | G          | BWF1317 GG 000000 EH~.000 | 100x 250 Sweepolet Std | A105              |
| 0 | 10110 000017 |            | 40440   | 000017      |            | CHUC1700 C 000000 EAC 000 | and the provide the    | A DO A MADD CARLO |

The Welds tab has weld report information. Its first few columns are shown below.

|   | А            | В          | С       | D           | E          | F        | G      | Н                 | 1          | J        | K           | L                |
|---|--------------|------------|---------|-------------|------------|----------|--------|-------------------|------------|----------|-------------|------------------|
| 1 | Job-CtrlNo   | RouteLevel | Job No. | Control No. | Weld Label | WeldFrom | WeldTo | MSWeldCode        | MatGroup   | WeldSize | PreheatSize | WDescription     |
| 2 | 16115-000017 | 2          | 16115   | 000017      | 1          | - I      | Α      | ASA_17G 017G P000 | CS Group 0 | 10       | 10          | Butt-Weld        |
| 3 | 16115-000017 | 2          | 16115   | 000017      | 10         | С        | G      | ASC_13G 017G P000 | CS Group 0 | 4        | 10          | Olet Weld        |
| 4 | 16115-000017 | 2          | 16115   | 000017      | 11         | L        | D      | ASI_15G 017G F001 | CS Group 0 | 6        | 10          | Dummy Leg on ftg |
| 5 | 16115-000017 | 2          | 16115   | 000017      | 2          | Α        | J      | ASA_17G 017G P000 | CS Group 0 | 10       | 10          | Butt-Weld        |
| 6 | 16115-000017 | 2          | 16115   | 000017      | 3          | J        | В      | ASA_17G 017G P000 | CS Group 0 | 10       | 10          | Butt-Weld        |

The **AutoLabor** tab includes automatically generated labor such as end protectors, handling length and handling weight, depending on the selections in job setup. It also includes Extra Labor.

|   | А            | В          | С       | D           | E       | F        | G      | Н      | I               | J         | K        |
|---|--------------|------------|---------|-------------|---------|----------|--------|--------|-----------------|-----------|----------|
| 1 | Job-CtrlNo   | RouteLevel | Job No. | Control No. | ALCode  | MatGroup | Size_I | Size_M | Description     | Wall      | Quantity |
| 2 | 16115-000017 | 2          | 16115   | 000017      | OLB13 P |          | 4      | 100    | Open End Prot.  |           | 3        |
| 3 | 16115-000017 | 2          | 16115   | 000017      | OLB17 P |          | 10     | 250    | Open End Prot.  |           | 1        |
| 4 | 16115-000017 | 2          | 16115   | 000017      | OPA15G  |          | 6      | 150    | Handling-Length | Std(.280) | 1        |
| 5 | 16115-000017 | 2          | 16115   | 000017      | OPA17G  |          | 10     | 250    | Handling-Length | Std(.365) | 8.4      |
| 6 | 16115-000017 | 2          | 16115   | 000017      | OPG     |          |        |        | Handling-Wt     |           | 1129     |
|   |              | •          | r       |             |         |          |        | *      |                 |           |          |

In order to facilitate import into database systems such as SQL Server, all four tabs begin with the same four columns as shown below.

|      | А                                    | В          | С       | D        |  |  |  |  |  |  |  |  |  |
|------|--------------------------------------|------------|---------|----------|--|--|--|--|--|--|--|--|--|
| 1    | Job-CtrlNo                           | RouteLevel | Job No. | Ctrl No. |  |  |  |  |  |  |  |  |  |
| 2    | 16115-000017                         | 1          | 16115   | 000017   |  |  |  |  |  |  |  |  |  |
| 3    | 16115-000018                         | 1          | 16115   | 000018   |  |  |  |  |  |  |  |  |  |
| 4    | 16115-000019                         | 1          | 16115   | 000019   |  |  |  |  |  |  |  |  |  |
| -    |                                      |            |         |          |  |  |  |  |  |  |  |  |  |
| 14 4 | II I I I Items / Welds / AutoLabor / |            |         |          |  |  |  |  |  |  |  |  |  |